MACALLY

**BTWKEYMB** 

# QUICK SWITCH BLUETOOTH KEYBOARD FOR THREE DEVICES User's Guide

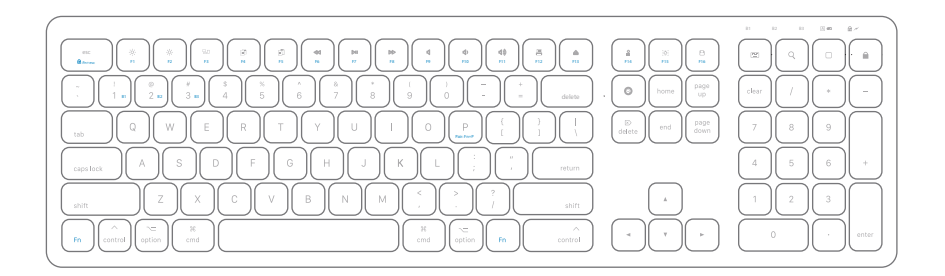

## 목차

| 제품 소개                    | 1 |
|--------------------------|---|
| 제품구성                     | 1 |
| 시스템 요구 사양                | 1 |
| 하드웨어 구성                  | 2 |
| Fn 키 / Fn 잠금 모드 / 단축키    | 3 |
| Mac과 키보드 페어링하기           | 5 |
| iPad / iPhone과 키보드 페어링하기 | 9 |

## 제품 소개

Macally BTWKEY는 스테인레스 스틸 마감 및 오목한 키캡 디자인의 인체 공학적으로 설계된 제품으로 Mac에 최적화 된 스타일리쉬한 블루투스 무선 키보드입니다.

Mac, iPad, iPhone 등 블루투스 연결이 가능한 디바이스와 손쉽게 페어링 할 수 있는 키보드로 안정적인 무선 연결이 가능하여 깔끔한 작업 공간 연출이 가능합니다.

최대 3대의 블루투스 디바이스에 연결이 가능하며 원터치로 손쉽게 Mac, iPad, iPhone 등 각각의 블루투스 디바이스와의 연결을 빠르게 전환할 수 있습니다.

110개의 풀사이즈로 얇고 조용한 시저-스위치의 팬터그래프 방식의 키보드로 오목한 인체공학적 설계의 키캡 디자인은 빠르고 즉각적인 반응을 보여줍니다.

21개의 편리한 사전 설정 단축키와 17개의 숫자 키패드로 구성되어 있어 긴 수열을 보다 빠르고 효율적으로 사용할 수 있습니다.

이 키보드는 650mAh 충전식 Li-ion 배터리가 내장되어 있어 1회 충전으로 2개월 이상 사용이 가능하며, 배터리 교체가 필요 없습니다. 배터리 수명을 절약하기 위해 10분 이상 사용하지 않을 경우 자동으로 전원이 꺼져 배터리 수명을 절약할 수 있습니다.

Mac OS X v10.6 이상의 Apple 컴퓨터와 iOS 5.0 이상의 iPad나 iPhone 에서 사용이 가능합니다. 컴퓨터로 작업하든, 스마트폰으로 메시지를 보내든, 태블릿으로 비디오를 즐기든, 이 키보드는 모든 애플리케이션에 필요한 유일한 키보드입니다.

## 제품 구성

- BTWKEYMB 블루투스 키보드
- USB 충전 케이블
- 사용설명서

## 시스템 요구 사양

- 블루투스 기능이 지원되는 모든 디바이스
- Mac OS X v10.6 이상
- iPhone, iPad, iPad Pro/mini
- iOS 5.0 이상, Android OS 3.0 이상

하드웨어 구성

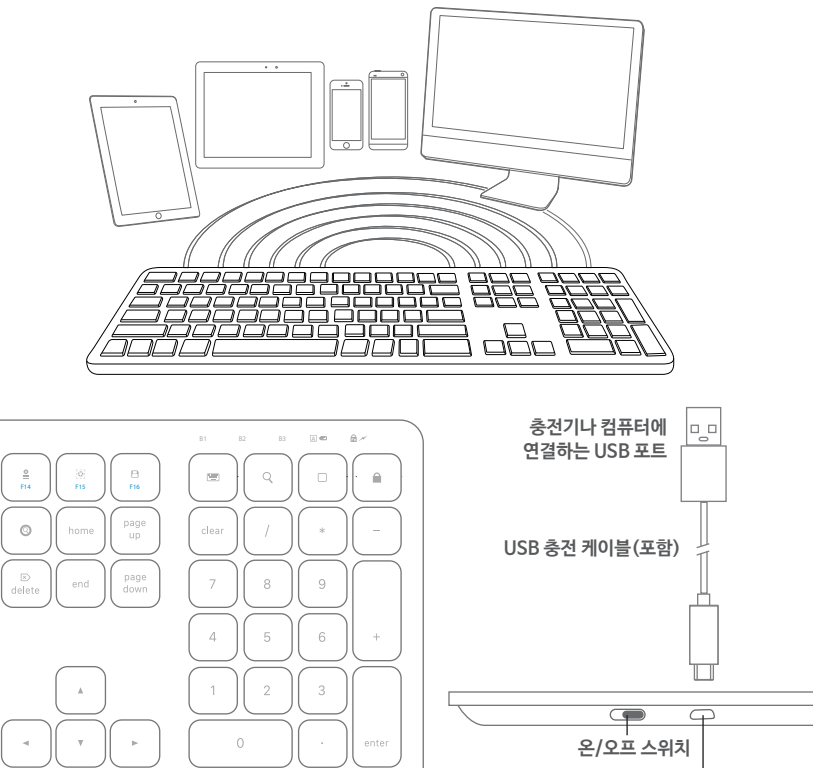

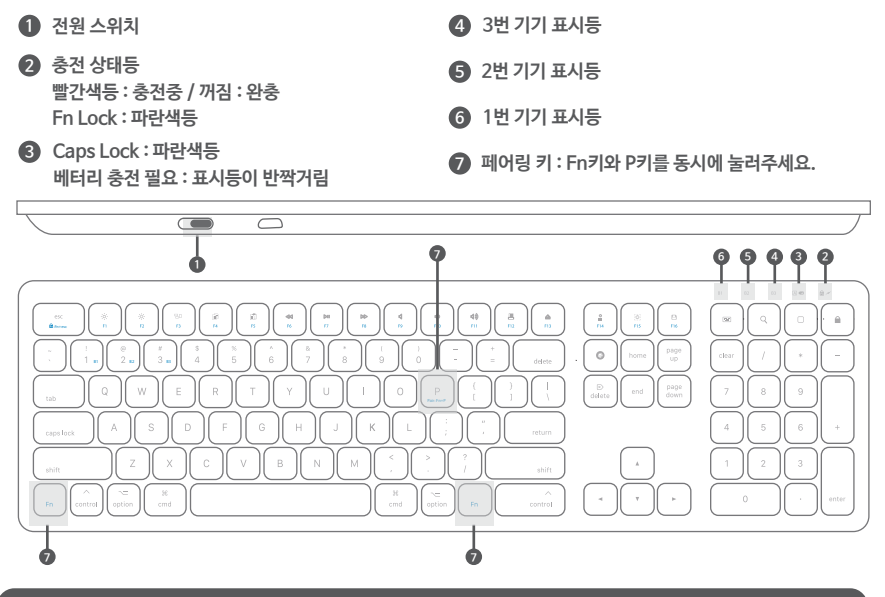

## Fn 키, Fn 잠금 모드, 단축키

#### Fn 키 사용 : 블루투스 디바이스 선택하기, 디바이스에 연결하기, 파란색 키 사용하기

1. B1, B2, B3 키 중 하나를 누르고 Fn 키를 함께 눌러 키보드를 사용할 블루투스 디바이스를 선택합니다. 2. 키보드를 디바이스에 처음 연결 할 때는 페어링이 필요합니다. 키보드의 전원을 켜고 Fn 키와 P 키를 동시에 누릅니다. 장치 LED가 빠르게 깜빡거리면 키보드가 페어링 모드임을 나타냅니다.

#### Fn 잠금 모드

Fn 키와 esc 키를 동시에 눌러 Fn 모드를 잠그면 파란색 기능 키는 기본 키가 되고, Fn 잠금 모드를 나타내는 Fn 잠금 LED가 켜집니다.

#### 단축키 모드와 키 설명

단축키 지원이 되는 시스템과 지원되지 않는 시스템 안내. "√"표시는 지원됨, "빈칸"은 지원되지 않음.

| 단축키 | 기능      | Mac OSX      | iOS          | 단축키   | 기능           | Mac OSX      | iOS          |
|-----|---------|--------------|--------------|-------|--------------|--------------|--------------|
| esc | Esc     | $\checkmark$ |              | (( ا  | 불륨 높이기       | $\checkmark$ | $\checkmark$ |
| × × | 화면밝기    | $\checkmark$ | $\checkmark$ |       | 미디어 꺼내기      | $\checkmark$ |              |
| 20  | 미션 컨트롤  | $\checkmark$ |              | 8     | 프린트          | $\checkmark$ |              |
| Ē   | 복사      | $\checkmark$ | $\checkmark$ | [Q]   | 영역 캡쳐        | $\checkmark$ | $\checkmark$ |
| Ê   | 붙여넣기    | $\checkmark$ | $\checkmark$ |       | 응용프로그램 강제 종료 | $\checkmark$ |              |
|     | 이전 트랙   | $\checkmark$ | $\checkmark$ | 8     | 파일 저장        | $\checkmark$ |              |
| ▶11 | 재생/일시정지 | $\checkmark$ | $\checkmark$ | ····· | 화상키보드        |              | $\checkmark$ |
| ÞÞ  | 다음 트랙   | $\checkmark$ | $\checkmark$ | Q (Q) | 검색           | $\checkmark$ | $\checkmark$ |
| -   | 음소거     | $\checkmark$ | $\checkmark$ |       | 홈버튼          |              | $\checkmark$ |
| -0  | 볼륨 줄이기  | $\checkmark$ | $\checkmark$ |       | 잠금           |              | $\checkmark$ |

해당 단축키가 모든 기기에 적용되는 것은 아닙니다. 검색, 홈버튼과 같은 단축키는 Mac OS X 에서는 지원되지 않고, iPad나 iPhone에서 적용됩니다. 또한, 일부 단축키는 기기에 따라 기능이 다를 수 있습니다.

#### 각 기능에 대한 추가 설명

단축키를 사용하기 위해 Fn 잠금 모드로 전환하지 않아도 Fn 키와 상단행 키(F1~F12)를 동시에 누르면 해당 기능을 사용할 수 있습니다.

#### ※ 중요 사항 ※

- 1. 이 키보드에는 배터리 절약 기능이 내장되어 있습니다. 일정 시간 동안 사용하지 않으면 절전 모드로 전환됩니다. 키보드의 아무 키나 누르면 절전 모드가 종료됩니다.
- 2. 컴퓨터 부팅 완료 후 BTWKEY가 컴퓨터에 연결될 때까지 기다려 주시기 바랍니다.
- 3. 페어링 진행 중에는 페어링 LED 램프가 깜빡여야 하며, 깜빡이지 않을 경우 Fn키와 P키를 누르고 페어링을 처음부터 다시 진행해주시기 바랍니다.

## Mac과 키보드 페어링하기

1. 키보드를 기기에 처음 연결 할 때는 먼저 페어링을 진행해야 합니다. 키보드가 켜져 있고 완전히 충전되었는지 확인합니다. Fn 키와 P 키를 동시에 눌러 키보드를 페어링 모드로 설정합니다. 페어링 모드가 설정되면 키보드의 LED 램프가 파란색으로 빠르게 깜빡입니다.

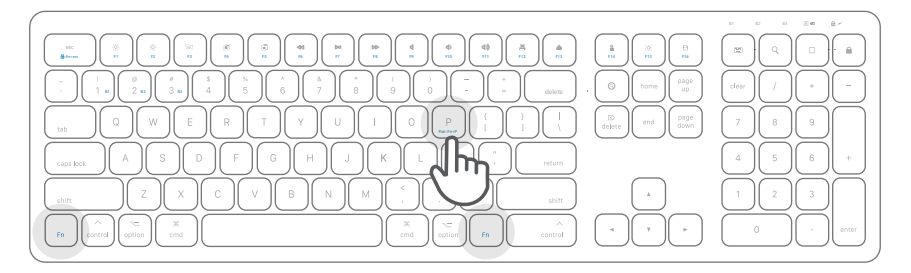

2. Mac의 설정창에 위치한 "Bluetooth" 아이콘을 선택합니다. Bluetooth 기능이 활성화 되었는지 확인합니다.

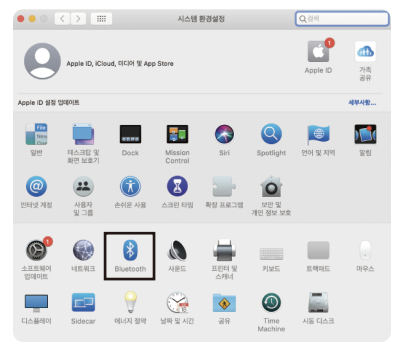

3. Bluetooth 기능 화면에서 Macally Bluetooth 키보드가 표시되기를 기다린 후, "연결" 버튼을 클릭합니다. ※ 주의 : 화면에 기기가 표시되기까지 시간이 소요될 수 있습니다.

| ••• <> ===                    | Bluetooth                                           | Q, 검색                       |
|-------------------------------|-----------------------------------------------------|-----------------------------|
|                               | 기기<br>아이맥 마우스<br>연결 안 됨<br>아이맥 키보드                  | $\frac{2M_{c}}{2g_{V}^{c}}$ |
| Bluetooth: 켜짐<br>Bluetooth 끄기 | 연결 안 됨<br>이 가 AirPods<br>연결 안 됨<br>MACALLY ACEBTOTH | i KEYBOARD 연결               |
| 다음으로 현재 인식 가능<br>'iMac'       |                                                     |                             |
|                               | 메뉴 막대에서 Bluetooth 보기                                | 고급 ?                        |

4. 페어링이 완료되면 아래와 같이 연결됨으로 표시됩니다. 연결이 제대로 되지 않는다면 Mac의 Bluetooth를 끄고, 다시 켠 뒤 페어링 연결을 재시도합니다.

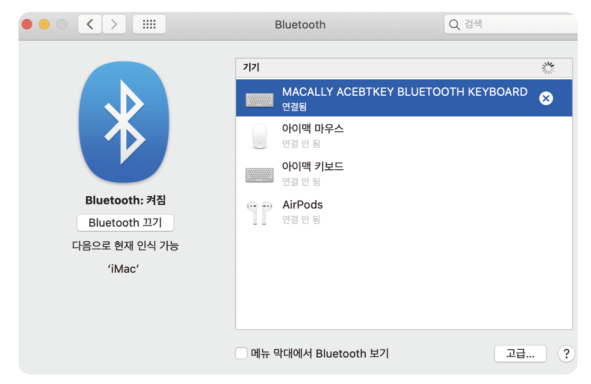

5. 만약 Mac에 "키보드가 확인되지 않아서…" 메시지가 나온다면, 아래와 같이 키보드 설치 지원 가이드를 따라 키보드를 설정합니다.

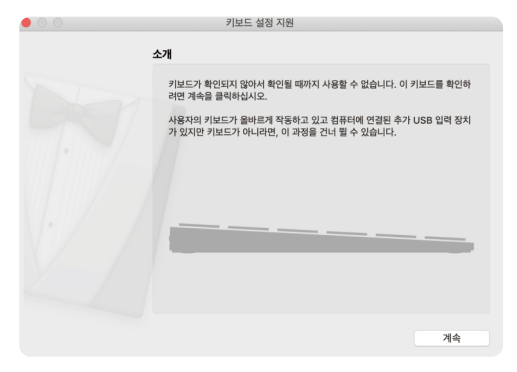

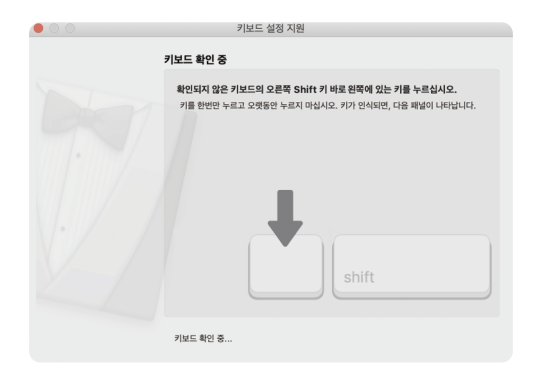

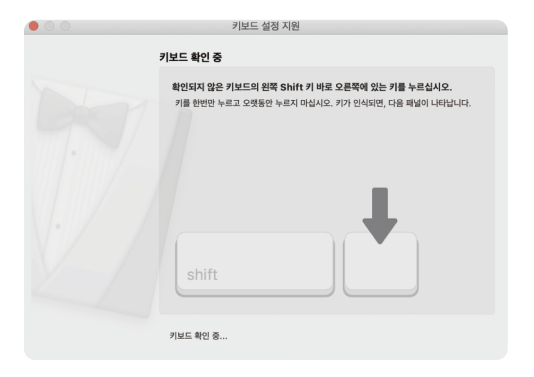

#### 6. ANSI 옵션을 선택한 후 완료를 누릅니다.

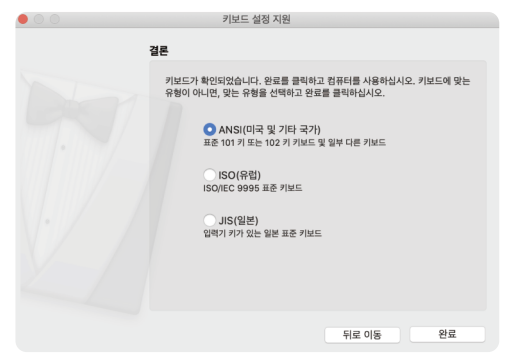

※ 다른 Apple OSX버전을 사용하는 경우 화면은 위의 그림과 다를 수 있습니다.

## iPad / iPhone과 키보드 페어링하기

- 1. 키보드를 기기에 처음 연결 할 때는 먼저 페어링을 진행해야 합니다. 키보드가 켜져 있고 완전히 충전되었는지 확인합니다. Fn 키와 P 키를 동시에 눌러 키보드를 페어링 모드로 설정합니다. 페어링 모드가 설정되면 키보드의 LED 램프가 파란색으로 빠르게 깜빡입니다.
- 2. iPad 혹은 iPhone 의 "설정"에서 "Bluetooth"를 선택하고, 해당 기능을 활성화합니다.
- 3. 새로운 Bluetooth 기기를 검색하여 Macally Bluetooth 키보드가 표시되면 선택하여 연결합니다.
- 4. 페어링이 완료되면 아래와 같이 연결됨으로 표시됩니다. 연결이 제대로 되지 않는다면 iPad 혹은 iPhone의 Bluetooth를 끄고, 다시 켠 뒤 페어링 연결을 재시도합니다.

| 4:48                       | ad LTE 💷 > | 4:48          |                 | ad the 💷 | 4:4  | 18                       | and LTE 💷 🖯 |
|----------------------------|------------|---------------|-----------------|----------|------|--------------------------|-------------|
|                            |            | < 설정          | Bluetooth       |          | < 48 | Bluetooth                |             |
| 설정                         |            |               |                 |          |      |                          |             |
| Q, 검색                      |            | Bluetooth     |                 |          | Bk   | uetooth                  |             |
|                            |            | 현재 'iPhone'(요 | )로 인식 가능합니다.    |          | 인지   | # 'iPhone'(으)로 인식 가능합니다. |             |
| Apple ID, iCloud, 미디어 및 구입 |            | 나의 기기         |                 |          | 49   | 22                       |             |
|                            |            | Apple Watch   | h 🤤             | 변결됨 🚺    | M    | ACALLY ACEBTKEY BLU      | 연결됨 🚺       |
| 😥 에어플레인 모드                 |            | 기타기기 끓        |                 |          | Ap   | ople Watch               | 연결됨 🚺       |
| 😒 Wi-Fi                    | 공 >        | MACALLY A     | CEBTKEY BLUETOC | тн к     | 7(6  | 1777 🔆                   |             |
| Bluetooth                  | 쬠 >        |               |                 |          |      |                          |             |
| 아이 생물러                     | >          |               |                 |          |      |                          |             |
| 💿 개인용 핫스팟                  | 끔 >        |               |                 |          |      |                          |             |
|                            |            |               |                 |          |      |                          |             |
| 📕 알림                       |            |               |                 |          |      |                          |             |
| ◀∉ 사운드 및 횁틱                |            |               |                 |          |      |                          |             |
| 🕒 집중 모드                    |            |               |                 |          |      |                          |             |
| 🔀 스크린 타임                   |            |               |                 |          |      |                          |             |
|                            |            |               |                 |          |      |                          |             |
| () 일반                      |            |               |                 |          |      |                          |             |
| 🕅 제어 센터                    |            |               |                 |          |      |                          | -           |

※ 다른 iOS버전을 사용하는 경우 화면은 위의 그림과 다를 수 있습니다.

# www.macally.co.kr